# **Conext Three Phase Inverters**

How to upgrade the Comm and DSP firmware 2014-06-22

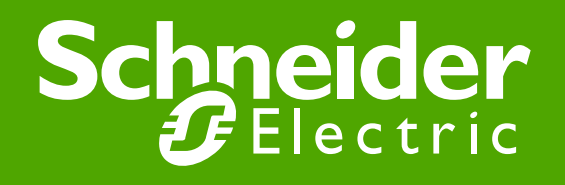

### How to upgrade firmware

- > Overview
- Provide power to inverter Either DC or AC
- > Upgrade by PC or Notebook

### **Overview**

### Note:

- There are 3 CPUs inside the inverter
- Upgrade DSP or Red., the data must go through the COMM CPU
- Upgrade B/R is fixed at 9600

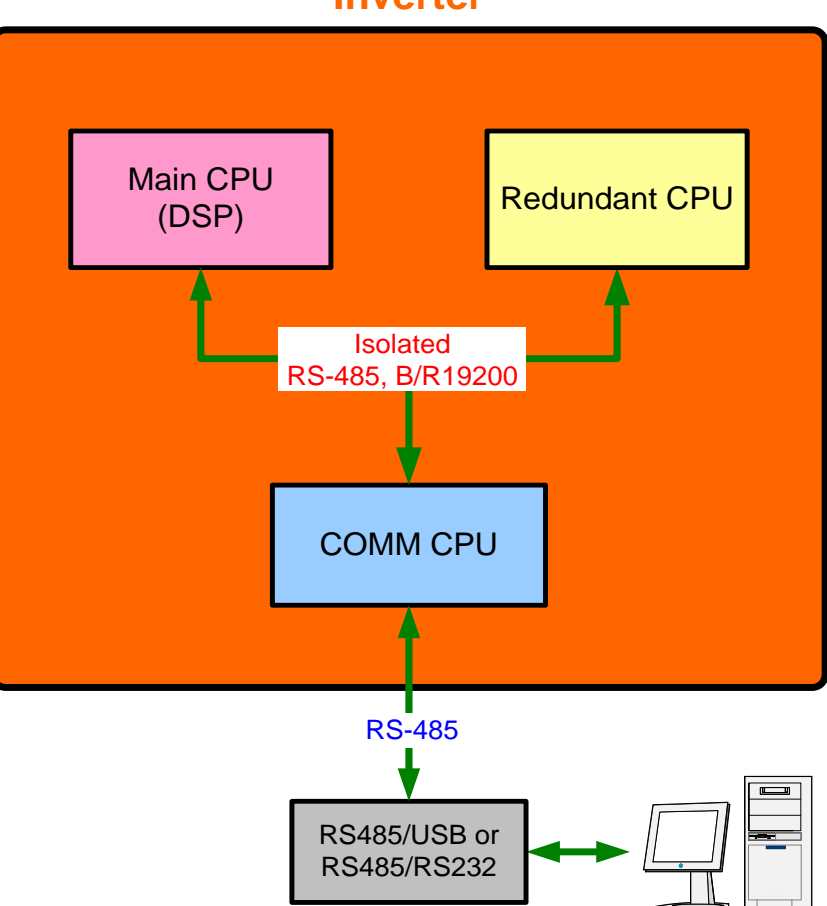

#### Inverter

## **Steps to Upgrade:**

Step 1 - Provide power to inverter Either DC or AC. Only one is required

DC Input voltage should be > 200 Vdc AC voltage should be 230 Vac

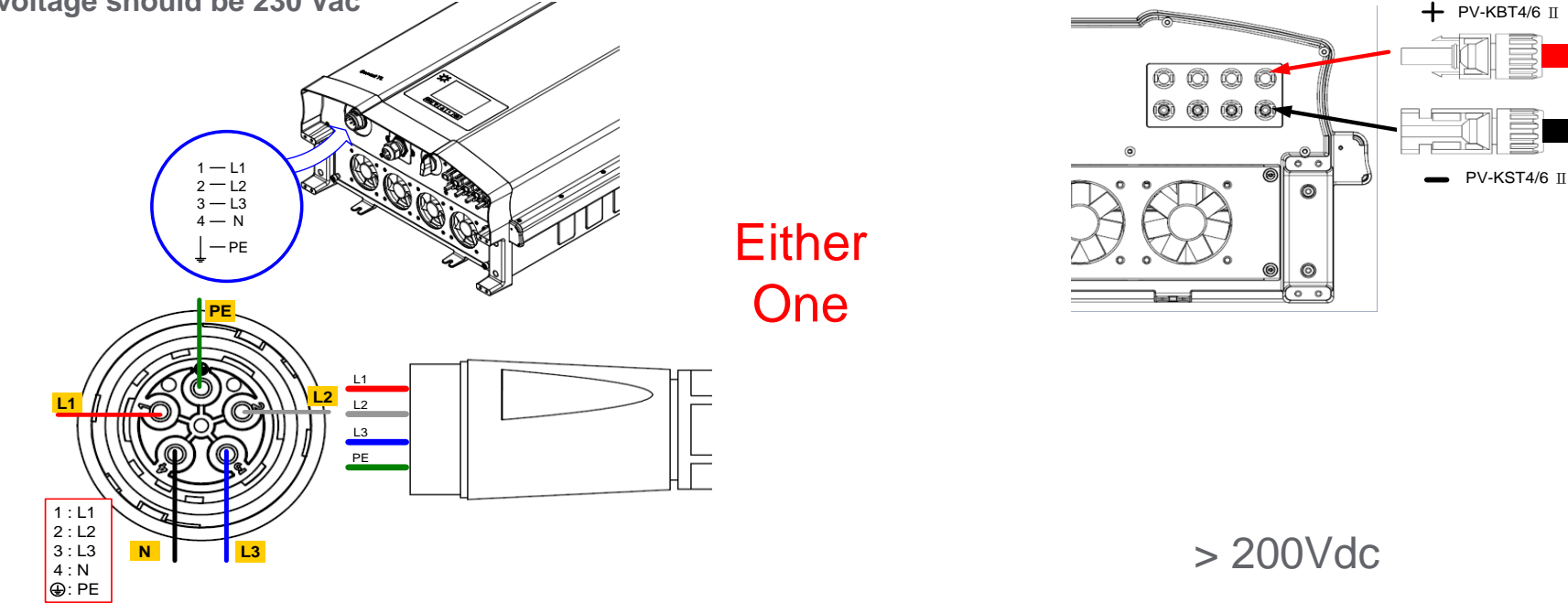

#### 

- 1. Keep switch off before connect to inverter
- 2. Beware of the connection that L1 to pin1, L2 to pin2, L3 to pin3, and PE to Ground.
- 3. Incorrect wiring of PE (ex. PE and L1 were reversed) will cause electric shock or damage computer and/or inverter
- 4. Don't connect both DC and AC power, or inverter will start to operate

# Upgrade by PC or Notebook

### **Step 2: Communication connection – RS485**

•Loosen 2 screws and remove cover plate to access comm. card. (location shown below) •Connect computer to RS485/USB or RS485/RS232 cable

•Connect RS485 port from cable to communications card RS485 port (location shown bele

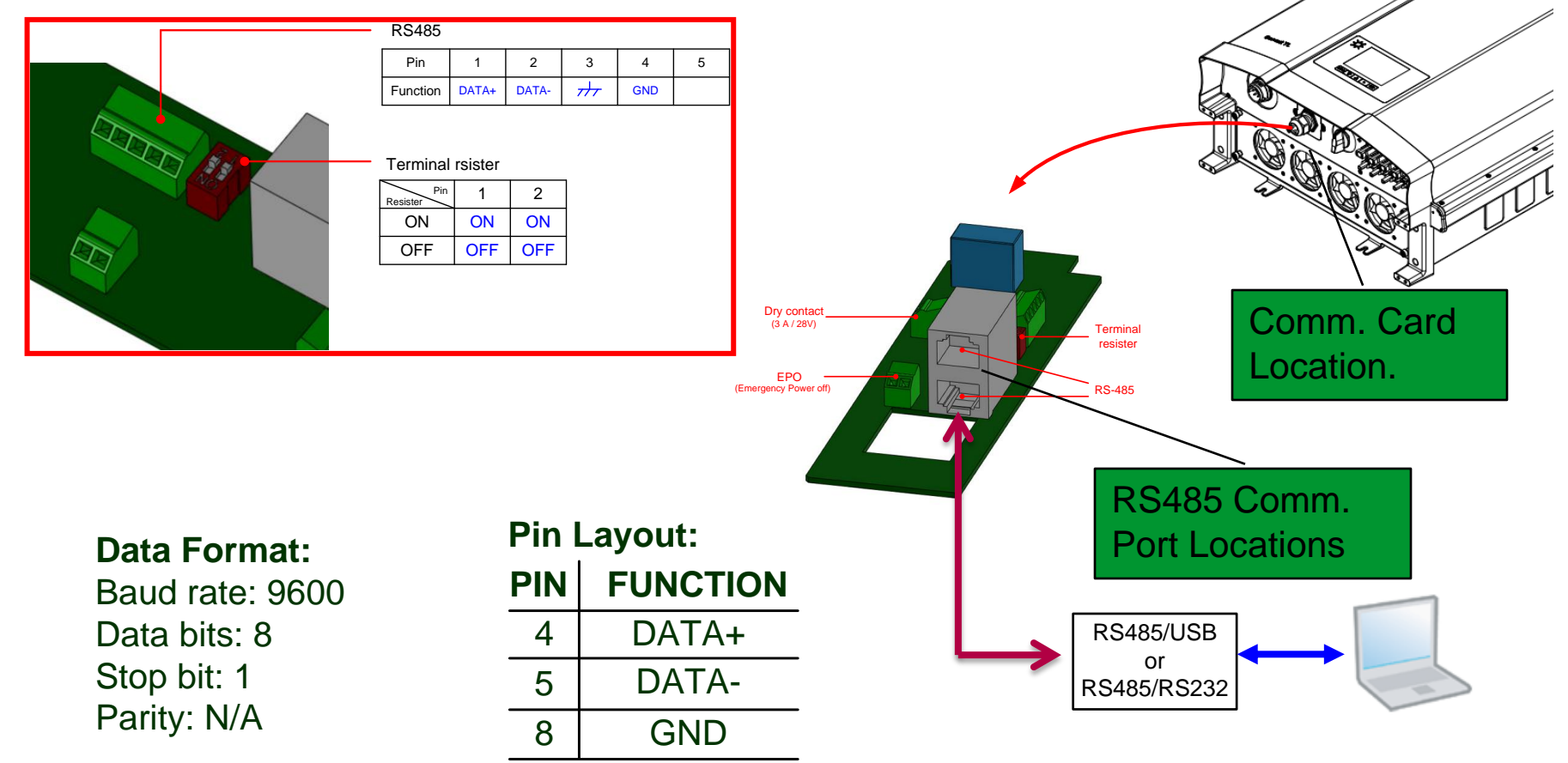

### **Step 3: Power on – switch on Power source**

#### Step 4: Turn the main disconnect switch to ON position

#### Step 5: Start upgrade procedure

- I. Download the firmware files from SolarExchange (Services/Conext TL/Firmware)
- II. Execute the program "Upgrade V5.3.exe"
- III. Click Load File and select the correct firmware file. It is suggested to start with COMM firmware first.

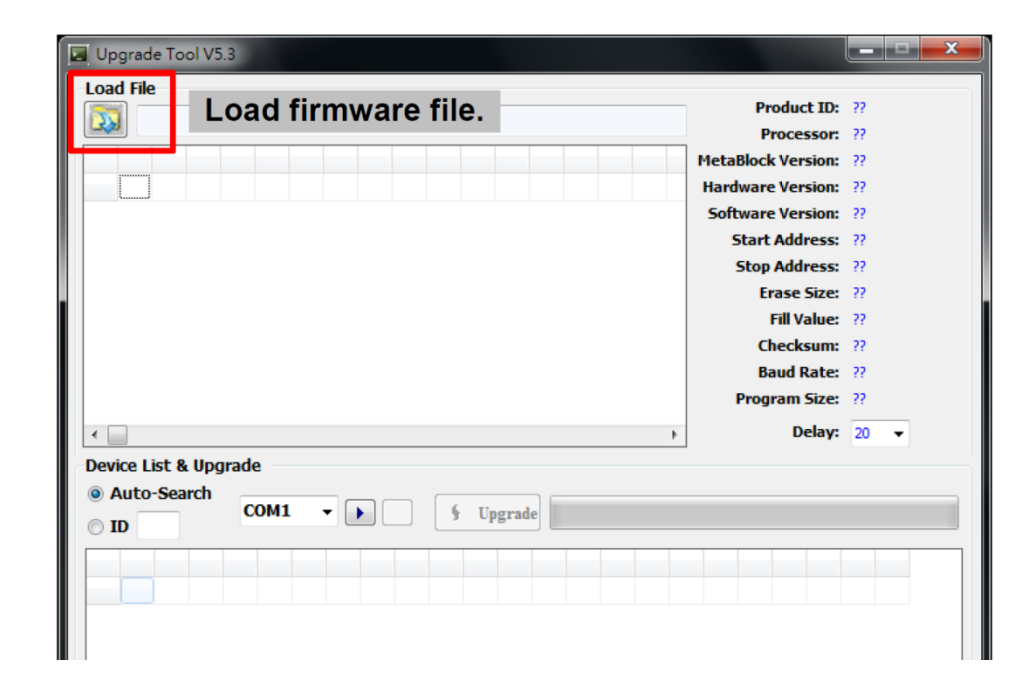

**IV.** Select the correct COM port and press the Arrow button.

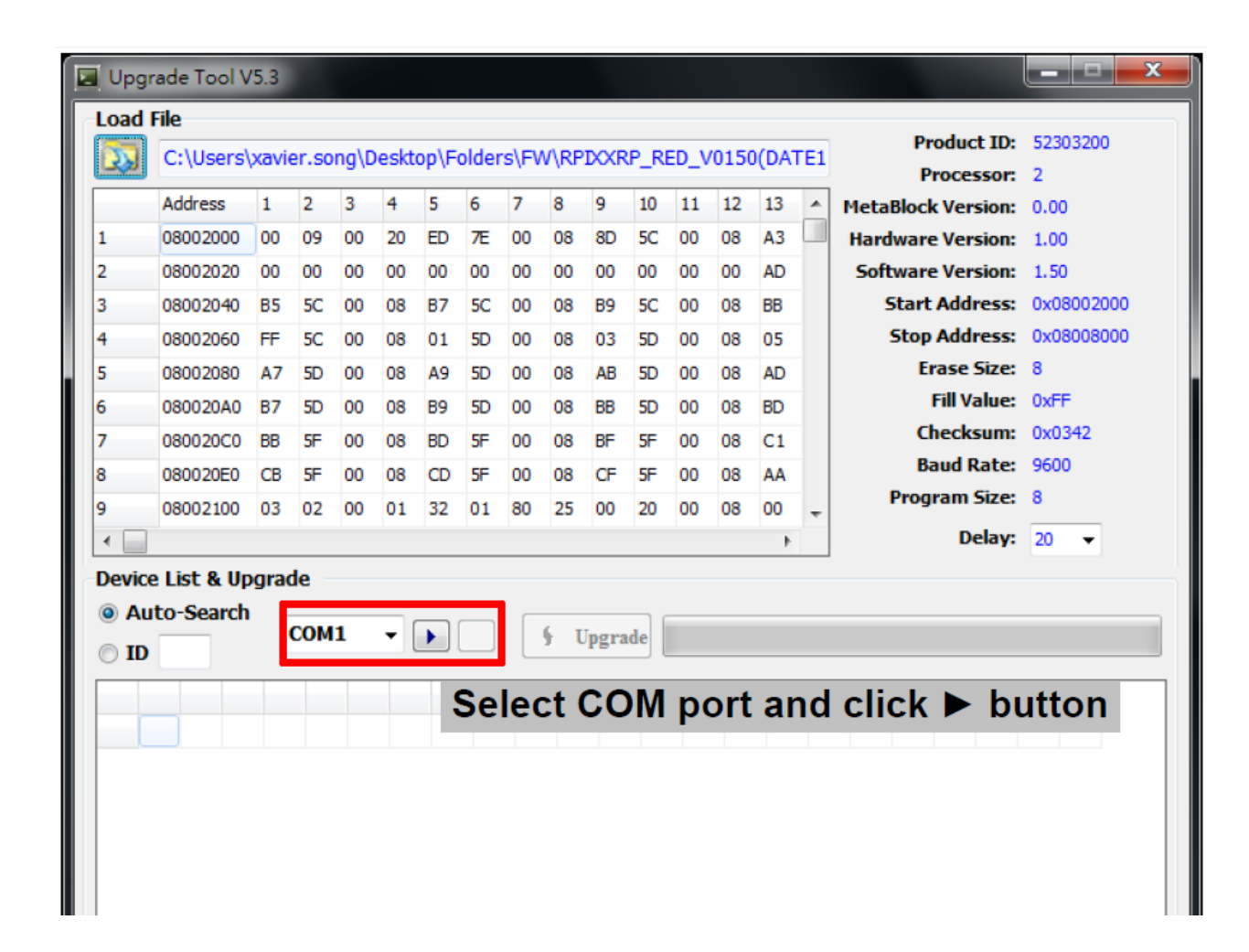

#### V. Check the current firmware version before uploading.

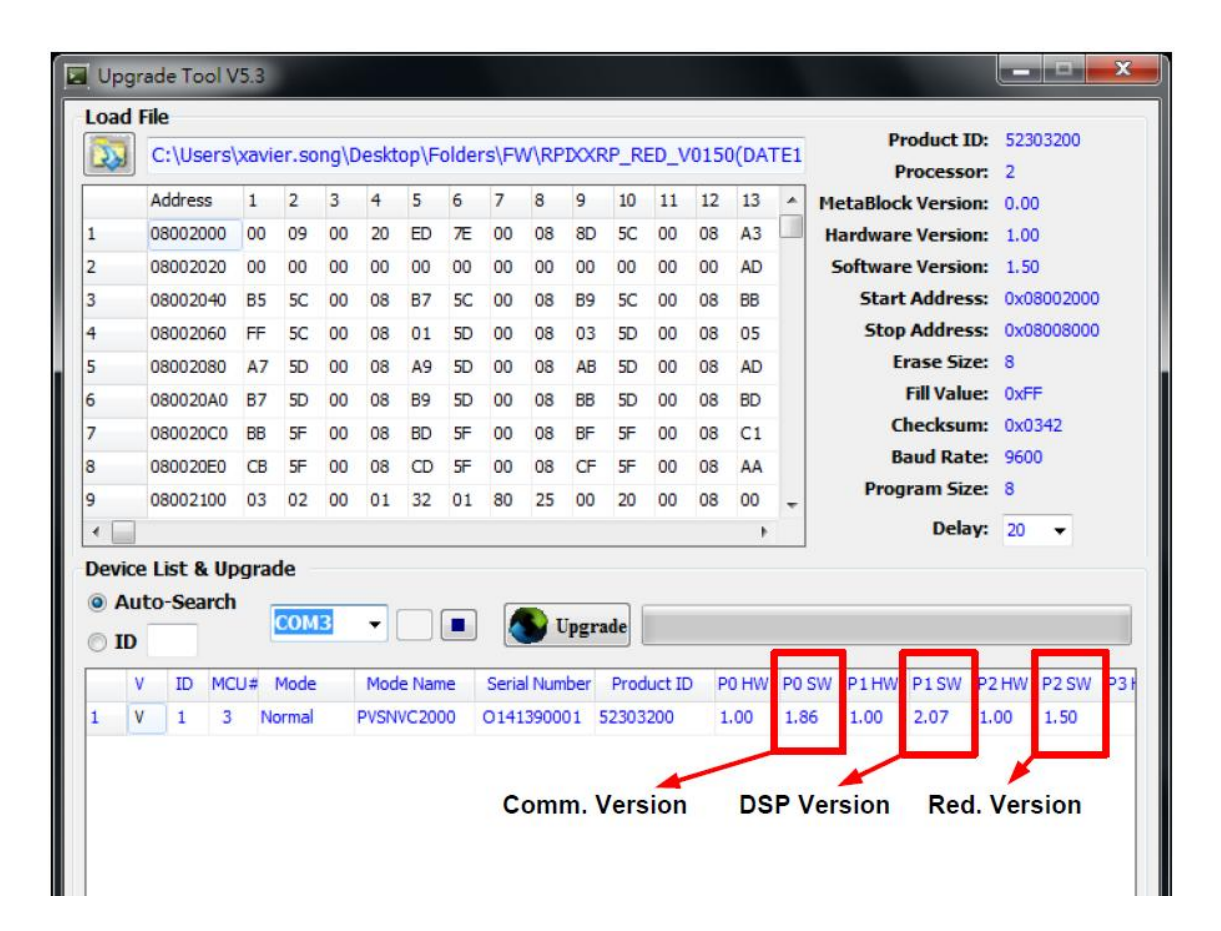

VI. Click Upgrade button to start upgrading.

| Upg                          | rade Tool N                                              | /5.3      |               |       |             |             |       |       |      |      |     |      |       |       |    |                    | _ 🗆 🗙      |
|------------------------------|----------------------------------------------------------|-----------|---------------|-------|-------------|-------------|-------|-------|------|------|-----|------|-------|-------|----|--------------------|------------|
| Load                         | File                                                     |           |               |       |             |             |       |       |      |      |     |      |       |       |    |                    |            |
| 5                            | C:\Users                                                 | bavi      | er.so         | na\E  | Deskt       | op\F        | older | rs\FV | V\RP | DOOR | P R | ED V | /0150 | )(DAT | E1 | Product ID:        | 52303200   |
|                              |                                                          |           | -             | -     |             | -           |       | -     | -    | -    |     |      |       |       |    | Processor:         | 2          |
|                              | Address                                                  | 1         | 2             | 3     | 4           | 5           | 6     | 7     | 8    | 9    | 10  | 11   | 12    | 13    | -  | MetaBlock Version: | 0.00       |
| 1                            | 08002000                                                 | 00        | 09            | 00    | 20          | ED          | 7E    | 00    | 80   | 8D   | 5C  | 00   | 08    | A3    |    | Hardware Version:  | 1.00       |
| 2                            | 08002020                                                 | 00        | 00            | 00    | 00          | 00          | 00    | 00    | 00   | 00   | 00  | 00   | 00    | AD    |    | Software Version:  | 1.50       |
| 3                            | 08002040                                                 | B5        | 5C            | 00    | 08          | B7          | 5C    | 00    | 08   | 89   | 5C  | 00   | 03    | BB    |    | Start Address:     | 0x08002000 |
| 4                            | 08002060                                                 | FF        | 5C            | 00    | 80          | 01          | 5D    | 00    | 68   | 03   | 5D  | 00   | 08    | 05    |    | Stop Address:      | 0x08008000 |
| 5                            | 08002080                                                 | Δ7        | SD            | 00    | 08          | <b>A</b> 9  | 5D    | 00    | 08   | AB   | 5D  | 00   | 08    | AD    |    | Erase Size:        | 0          |
| 5                            | 080020A0                                                 | B7        | 5D            | 00    | 08          | B9          | 5D    | 00    | 08   | BB   | 5D  | 00   | 08    | BD    |    | Fill Value:        | 0xFF       |
|                              | 080020C0                                                 | BB        | 5F            | 00    | 80          | BD          | 5F    | 00    | 80   | BF   | 5F  | 00   | 08    | C1    |    | Raud Date:         | 0400       |
| 3                            | 080020E0                                                 | CB        | SF            | 00    | 08          | CD          | 5F    | 00    | 08   | CF   | 5F  | 00   | 08    | AA    |    | Program Size:      | 9600       |
|                              | 08002100                                                 | 03        | 02            | 00    | 01          | 32          | 01    | 80    | 25   | 00   | 20  | 00   | 08    | 00    | Ŧ  | Program Size.      | °          |
| <                            |                                                          |           |               |       |             |             |       |       |      |      |     |      |       |       |    | Delay:             | 20 +       |
| 1                            | V ID MC                                                  | IJ#<br>Ne | Mode<br>ormal |       | Mod<br>PVSN | e I<br>VCLU | Cli   | ck    | U    | pg   | ra  | de   | b     | utte  | or | ı to start u       | pgrade.    |
| •                            |                                                          |           |               |       |             |             |       |       |      |      |     |      |       |       |    |                    | 4          |
| Fo<br>In<br>Rx<br>Fo<br>ID1: | und 1 pcs<br>vestigate:<br>::<br>und 0 pcs<br>Getting In | forn      | natio         | on(19 | 9200        | ))          |       |       |      |      |     |      |       |       |    |                    | • III •    |
|                              |                                                          |           | BR:1          | 9200  | CON         | v1 is C     | )pen  |       |      |      |     |      |       |       |    |                    |            |

VII. When upgrade done appears, the upgrade for this processor is finished.

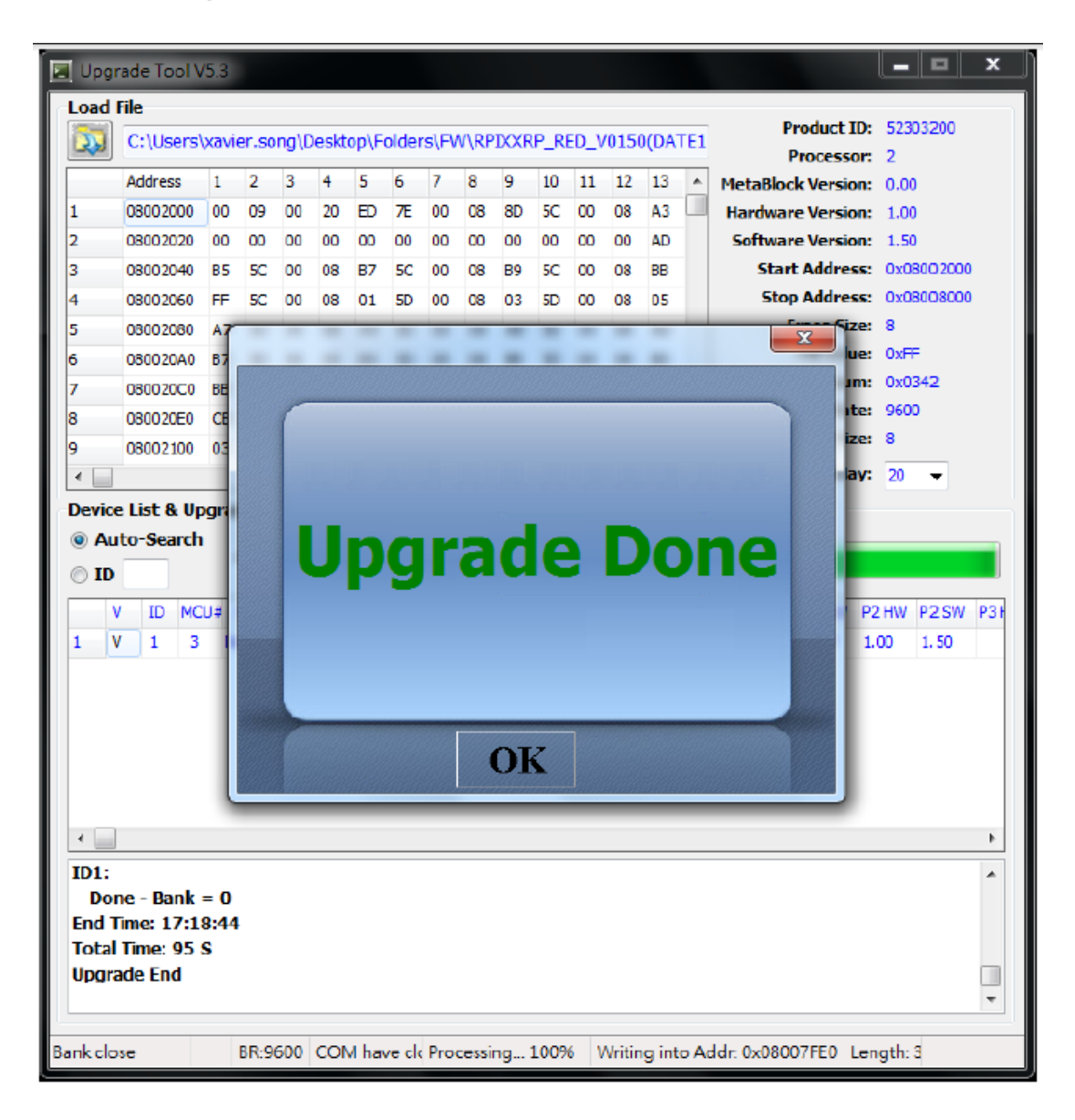

- VIII. Please repeat steps III to VII for the DSP.
- IX. Please repeat steps III to VII for the RED processor.

| , | Verify the following                    |     | d Tile                                                          | /5.3                       |       |    |       |       |            |        |       |      |      |        |     |      |                           |                    |            |
|---|-----------------------------------------|-----|-----------------------------------------------------------------|----------------------------|-------|----|-------|-------|------------|--------|-------|------|------|--------|-----|------|---------------------------|--------------------|------------|
|   | version numbers                         |     | C:\Users\xavier.song\Desktop\Folders\FW\RPDXXRP_RED_V0150(DATE1 |                            |       |    |       |       |            |        |       |      |      |        |     | re1  | Product ID:<br>Processor: | 52303200<br>2      |            |
|   | <ul> <li>Processor0 (Comm) -</li> </ul> |     | Address                                                         | 1                          | 2     | 3  | 4     | 5     | 6          | 7      | 8     | 9    | 10   | 11     | 12  | 13   | *                         | MetaBlock Version: | 0.00       |
|   | SW should be 1.96                       | 1   | 08002000                                                        | 00                         | 09    | 00 | 20    | ED    | <b>7</b> E | 00     | 08    | 8D   | 5C   | 00     | 08  | A3   |                           | Hardware Version:  | 1.00       |
|   |                                         | 2   | 08002020                                                        | 00                         | 00    | 00 | 00    | 00    | 00         | 00     | 00    | 00   | 00   | 00     | 00  | AD   |                           | Software Version:  | 1.50       |
|   |                                         | 3   | 08002040                                                        | B5                         | 5C    | 00 | 08    | B7    | 5C         | 00     | 08    | B9   | 5C   | 00     | 08  | BB   |                           | Start Address:     | 0x08002000 |
|   | <ul> <li>Processor1 (DSP) –</li> </ul>  | 4   | 08002060                                                        | FF                         | 5C    | 00 | 08    | 01    | 5D         | 00     | 08    | 03   | 5D   | 00     | 08  | 05   |                           | Stop Address:      | 0x08008000 |
|   | SW should be 2.10                       | 5   | 08002080                                                        | A7                         | 5D    | 00 | 08    | A9    | 5D         | 00     | 08    | AB   | 5D   | 00     | 08  | AD   |                           | Erase Size:        | 8          |
|   | 5 vv 5110ulu be 2.10                    | 6   | 080020A0                                                        | B7                         | 5D    | 00 | 08    | B9    | 5D         | 00     | 08    | BB   | 5D   | 00     | 08  | BD   |                           | Fill Value:        | 0xFF       |
|   |                                         | 7   | 080020C0                                                        | BB                         | 5F    | 00 | 08    | BD    | 5F         | 00     | 08    | BF   | 5F   | 00     | 08  | C1   |                           | Checksum:          | 0x0342     |
|   | <ul> <li>Processor2 (RED) –</li> </ul>  | 8   | 080020E0                                                        | CB                         | 5F    | 00 | 08    | CD    | 5F         | 00     | 08    | CF   | 5F   | 00     | 08  | AA   |                           | Baud Rate:         | 9600       |
|   | $\Omega_{\rm M}$ about the 1.50         | 9   | 08002100                                                        | 03                         | 02    | 00 | 01    | 32    | 01         | 80     | 25    | 00   | 20   | 00     | 08  | 00   | -                         | Program Size:      | 8          |
|   | Svv should be 1.50                      | •   |                                                                 |                            |       |    |       |       |            |        |       |      |      |        |     | •    |                           | Delay:             | 20 👻       |
|   |                                         | 0 I | ice List & U<br>Auto-Search<br>D                                | List & Upgrade<br>o-Search |       |    | 3 🗸 🗖 |       |            | Upgrad |       |      | ide  |        |     |      | _                         |                    | _          |
|   |                                         |     | V ID MO                                                         | :U#                        | Mode  |    | Mod   | e Nan | ne         | Seria  | l Num | ber  | Prod | uct ID | D P | 0 HW | P0 S                      | SW P1HW P1SW P2    | HW P2 SW   |
|   |                                         | 1   | V 1 3                                                           | N                          | ormal | £  | PVSN  | VC20  | 00         | 0141   | 3900  | 01 5 | 2303 | 200    | 1   | .00  | 1.8                       | 6 1.00 2.07 1.     | 00 1.50    |
|   |                                         |     |                                                                 |                            |       |    |       |       |            | C      | omr   | n. V | /ers | ion    | -   | DS   | ΡV                        | /ersion Red.       | Version    |

Step 6: Turn the main disconnect to "OFF" and remove the power source. Step 7: Upgrade completed.

If your upgrade fails, you will see a green and red LED on the LCM flashing alternatively. It means the inverter is in Boot loader mode. Please adjust delay value to 50 and then upgrade and try again.

| Upg                               | rade Tool V                                                    | 5.3                |       |      |       |                    |              |             |             |           |              |              |              |                           |            |                      |                   |                |        | x   |
|-----------------------------------|----------------------------------------------------------------|--------------------|-------|------|-------|--------------------|--------------|-------------|-------------|-----------|--------------|--------------|--------------|---------------------------|------------|----------------------|-------------------|----------------|--------|-----|
| Load                              | File                                                           |                    |       |      |       |                    |              |             |             |           |              |              |              |                           |            |                      |                   |                |        |     |
|                                   | C:\Users\                                                      | xavi               | er.so | ng\0 | eskt  | op\Fi              | older        | s∖FV        | W/RP        | DOOR      | UP_RI        | ED_V         | 0150         | (DA1                      | TE1        | P                    | roduct 10         | ): 523<br>r: 2 | 03200  |     |
|                                   | Address                                                        | 1                  | 2     | 3    | 4     | 5                  | 6            | 7           | 8           | 9         | 10           | 11           | 12           | 13                        | *          | MetaBloc             | k Version         | s 0.0          | 0      |     |
| 1                                 | 08002000                                                       | 100                | 09    | 00   | 20    | ED                 | Æ            | 00          | 08          | 8D        | 5C           | 00           | 08           | A3                        |            | Hardwar              | e Version         | e 1.0          | 0      |     |
| 2                                 | 08002020                                                       | 00                 | 00    | 00   | 00    | 00                 | 00           | 00          | 00          | 00        | 00           | 00           | 00           | AD                        |            | Softwar              | e Version         | s 1.5          | 0      |     |
| 3                                 | 08002040                                                       | 85                 | 50    | 00   | 08    | 57                 | 50           | 00          | 08          | 89        | 50           | 00           | 08           | 00                        |            | Star                 | Address           | e 0x0          | 800200 | 0   |
| 4                                 | 08002060                                                       | FF                 | 50    | 00   | 08    | 01                 | 50           | 00          | 08          | 03        | 50           | 00           | 08           | 05                        |            | Stop                 | Address           | s: 0x0         | 600600 | 0   |
| 5                                 | 08002080                                                       | A7                 | 50    | 00   | 08    | A9                 | 50           | 00          | 08          | AB        | 50           | 00           | 08           | AD                        |            | E                    | rase Size         | в В            |        |     |
| 6                                 | 080020A0                                                       | B7                 | 5D    | 00   | 08    | 89                 | 50           | 00          | 08          | BB        | 50           | 00           | 08           | BD                        |            |                      | Fill Value        | s OxF          | F      |     |
| 7                                 | 080020C0                                                       | 68                 | 5F    | 00   | 08    | 8D                 | 55           | 00          | 08          | BF        | 55           | 00           | 08           | C1                        |            | c                    | hecksun           | e 0x0          | 342    |     |
| 8                                 | 080020E0                                                       | 03                 | 5F    | 00   | 08    | CD                 | 55           | 00          | 08          | CF        | SF.          | 00           | 08           | AA                        |            | 8                    | aud Rate          | s 960          | 0      |     |
| 9                                 | 08002100                                                       | 03                 | 02    | 00   | 01    | 32                 | 01           | 80          | 25          | 00        | 20           | 00           | 08           | 00                        |            | Prog                 | ram Size          | е В            |        |     |
|                                   |                                                                |                    |       |      |       |                    |              |             |             | C         | har          | nde          | this         | s va                      | lue        | to 50                | Delay             | r: 20          |        |     |
| Devio                             | e List & Up                                                    | grad               | de    |      |       |                    |              |             |             | -         |              |              |              |                           |            |                      | _                 |                | _      |     |
| <ul> <li>Au</li> <li>D</li> </ul> | ito-Search                                                     |                    | сом   | 3    | •     | F                  |              |             | şτ          | pgra      | ıde          |              |              |                           |            |                      |                   |                |        |     |
|                                   | V ID MC                                                        | UA                 | Mode  |      | Nod   | e Nar              | e            | Seria       | i Nur       | ber       | Pred         | uct II       | ) P          | 0 HW                      | 10         | SW P1HW              | P1 SW             | P2 HW          | P2 SW  | P31 |
| 1                                 | V 1 3                                                          | N                  | ormal |      | PVSN  | VC200              | 00           | 0141        | 3900        | 01 5      | 2303         | 200          | 1            |                           | 1.8        | 6 1.00               | 2.07              | 1.00           | 1.50   |     |
| -                                 |                                                                |                    |       |      |       |                    |              |             | /           | /         | /            | /            |              |                           |            |                      |                   |                |        | ×   |
| Data                              |                                                                | -                  | -     | -    | -     | -                  | 1            |             | -           | -         | -            | -            | -            | -                         | -          |                      |                   |                |        |     |
| Proce<br>End 1<br>Total<br>Upgra  | edure - De<br>Time: 10:8:<br>Time: 110<br>Time: 110<br>ade End | vice<br>:32<br>) S | Bank  | (Clo | ise E | nror<br>If an<br>c | ny e<br>shai | rroi<br>nge | rs o<br>the | ccu<br>de | ır du<br>lay | urin<br>valu | g th<br>Je t | ne u<br>o <mark>50</mark> | pd<br>) ar | ate proc<br>nd updat | ess, pl<br>e agai | ease<br>n.     | •      | •   |
| lank do                           | se                                                             |                    | BR:9  | 600  | 001   | 1 ha               | /e ck        | Pro         | cessi       | ng        | 1009         | 6 V          | Vritin       | g int                     | ьA         | ddr: 0x0800          | 7FE0 La           | ength:         | a      |     |